#### TRAINING UPDATE

Lab Location: Department: GEC, SGMC & WAH Technical staff 
 Date Distributed:
 5/21/2019

 Due Date:
 6/21/2019

 Implementation:
 6/11/2019

#### **DESCRIPTION OF PROCEDURE REVISION**

Name of procedure:

# CAP Online Proficiency Testing SGAH.QA26 v4

**Description of change(s):** 

Section 5: updated CAP screen shots in part A; add online resulting via DI

Section 9: removed Appendix since content was already within SOP

This revised SOP will be implemented on June 11, 2019

Document your compliance with this training update by taking the quiz in the MTS system.

#### Non-Technical SOP

| Title       | CAP Online Proficiency Testing |                  |
|-------------|--------------------------------|------------------|
| Prepared by | Marilyn VanDegrift             | Date: 10/20/2009 |
| Owner       | Cynthia Bowman-Gholston        | Date: 10/20/2009 |

| Laboratory Approval                                                            |                       |      |  |
|--------------------------------------------------------------------------------|-----------------------|------|--|
| Print Name and Title                                                           | Signature             | Date |  |
| <i>Refer to the electronic signature page for approval and approval dates.</i> |                       |      |  |
|                                                                                |                       |      |  |
|                                                                                |                       |      |  |
| Local Issue Date:                                                              | Local Effective Date: |      |  |

| Review:    |           |      |
|------------|-----------|------|
| Print Name | Signature | Date |
|            |           |      |
|            |           |      |
|            |           |      |
|            |           |      |
|            |           |      |
|            |           |      |
|            |           |      |

## TABLE OF CONTENTS

| 1. | PURPOSE                | 2   |
|----|------------------------|-----|
| 2. | SCOPE                  | 2   |
| 3. | RESPONSIBILITY         | . 2 |
| 4. | DEFINITIONS            | 2   |
| 5. | PROCEDURE              | 2   |
| 6. | RELATED DOCUMENTS      | 10  |
| 7. | REFERENCES             | 10  |
| 8. | REVISION HISTORY       | 10  |
| 9. | ADDENDA AND APPENDICES | 10  |
|    |                        |     |

#### 1. PURPOSE

This procedure defines the process for online entry of proficiency testing (PT).

#### 2. SCOPE

This procedure is utilized for Result Form management of PT surveys, and view / verify receipt of data.

#### **3. RESPONSIBILITY**

All laboratory staff, trained on the proper handling, testing, and reporting of PT results must comply with this procedure.

#### 4. **DEFINITIONS**

CAP – College of American Pathologists

e-*LAB* Solutions – CAP online proficiency testing program for result management, interactive evaluations and summary reports

PT – proficiency testing

Site Administrator – person within the laboratory who is responsible for setting up and maintaining user privileges to view laboratory data on the CAP Web site.

#### 5. **PROCEDURE**

- A. General Information
  - 1. Each user must first create an account and login
    - a. Go to <u>www.cap.org</u>

b. Click on LOG IN in upper right corner

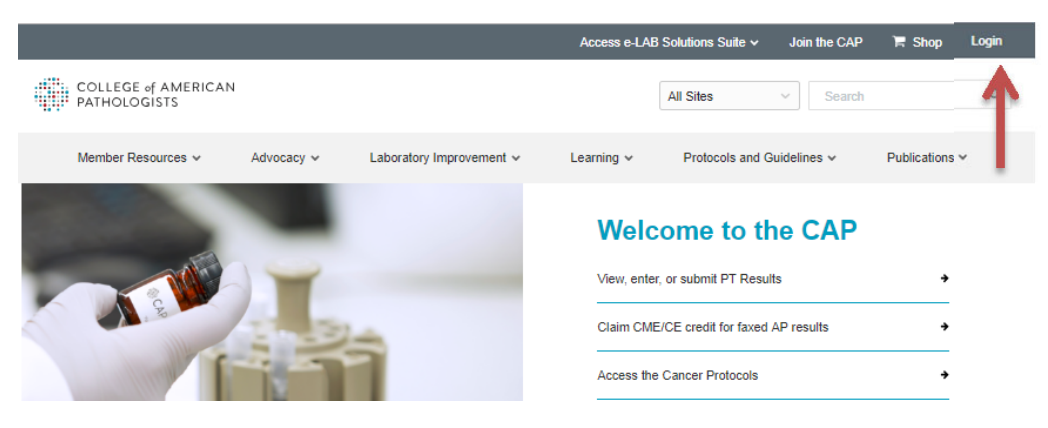

c. Click on Create an account

| COLLEGE of AMERICAN<br>PATHOLOGISTS                                                                                                    |
|----------------------------------------------------------------------------------------------------|
| Existing Users                                                                                                    |
| your user id                                                                                                    |
| your password                                                                                                    |
| LOG IN »                                                                                                    |
| The state of the state of the s |
| PASSWORD HINT                                                                                                    |
| New Users                                                                                                    |
| New Users CREATE AN ACCOUNT >                                                                                                    |

d. A page opens to enter personal data and choose user ID/password

| COLLEGE of AM<br>PATHOLOGISTS                                           | ERICAN                                                                          |                                                                                     |                                                                    |
|-------------------------------------------------------------------------|---------------------------------------------------------------------------------|-------------------------------------------------------------------------------------|--------------------------------------------------------------------|
| CREATE A WEB ACCOU                                                      | JNT                                                                             |                                                                                     |                                                                    |
| Note, your account is unique to you<br>My Profile. You may Reset User I | In the event you change contact informa<br>ID and Password (or) Email User ID a | ation (i.e., employers, mailing address<br>and <u>Temporary Password</u> at any tin | s) update such changes under<br>ne if you are having login issues. |
| ••                                                                      | •                                                                               | •                                                                                   |                                                                    |
| 1. Login Details                                                        | Details Contact Details                                                         | * Re                                                                                | quired Fields                                                      |
| * User ID:                                                              |                                                                                 |                                                                                     |                                                                    |
| * Password:<br>* Confirm Password:                                      |                                                                                 |                                                                                     |                                                                    |
| * Password Hint:<br>* Email Address:                                    |                                                                                 |                                                                                     |                                                                    |
| *3 Security Questions: (S                                               | elect and answer three security questions)                                      | -                                                                                   |                                                                    |
| 1                                                                       |                                                                                 |                                                                                     |                                                                    |
| 3.                                                                      |                                                                                 |                                                                                     |                                                                    |

- e. Provide answers to security questions, including email address
  - Email may be personal or business, it may **not** be a business email for another facility
  - The supervisor's business email may be used
- f. Provide business or home address
- g. CAP will notify you, by email, once your account has been activated. Proceed to step 2.
- 2. Request access
  - a. Log onto the CAP website, <u>http://www.cap.org/</u>, using your new user ID/ password. Note you can log directly into the **e-LAB Solutions Suite** by selecting that option from the upper bar.
  - b. On the right side of the screen, under quick links, click on **Request Access to Laboratory Data**. (If you manage multiple sites, you must request access to each site.)
  - c. Enter the 7 digit CAP number for the site, then click submit
    - WAH 7185324
    - SGAH –7185322
    - GEC 7196153
  - d. On the confirmation screen, review information and click submit
  - e. The laboratory's site administrator will be notified of your request, and will assign your rights based upon your job category (technologist, Group Lead, supervisor, or manager)
  - f. You will receive an email when access has been granted
- 3. Granting access
  - a. The Quality Assurance (QA) team receives email notification of access requests. Subject line of email will state 'Request Access to Lab xxxxxx'
  - b. The body of email includes the requestor's name and email, and the facility. If access for multiple sites was requested, separate emails are sent for each.
  - c. QA personnel will grant the appropriate access. The email is forwarded to the QA team stating access has been completed.
- 4. With access to a single laboratory, your log on will only default into your laboratory.
- 5. Privileges to multiple laboratories will require a special step to ensure that you are working with the intended laboratory.
  - a. Once you log onto the CAP site, go to the e-LAB Solutions Suite.

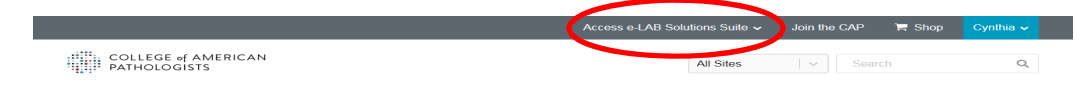

b. The next screen contains a **Lab Selector** area in a bar near the top. Click the drop down arrow to the right to display all laboratories for which you have privileges.

| COLLEGE of<br>PATHOLOGI | AMERICAN<br>STS     |               |                                                                                                    |                  | Sea           |
|-------------------------|---------------------|---------------|----------------------------------------------------------------------------------------------------|------------------|---------------|
| e-LAB Solutions S       | uite HELP 🔻         | ]             |                                                                                                    |                  |               |
| LAB<br>SELECTOR         | CAP #: 7185322      | Shady Grove M | edical Center, Quest Diagnostics Lab at Shady Grove, Core Lab Chemist                                                                           | ry, 9901 Medical | I Center Dr F |
|                         |                     |               |                                                                                                    | •                | ×             |
|                         | Selected Laboratory |               | Organization/Institution                                                                                                    | Type △▽          |               |
|                         | ۲                   | 7185322       | Shady Grove Medical Center, Quest Diagnostics Lab at Shady Grove, Core Lab<br>Chemistry, 9901 Medical Center Dr FI II, Rockville, MD 20850-3357 | Laboratory       |               |
|                         | 0                   | 1335201       | Washington Adventist Hospital, Adventist Healthcare Lab Services, 7600 Carroll<br>Ave, Takoma Park, MD 20912-6367                               | Laboratory       |               |
|                         | 0                   | 1345901       | Shady Grove Medical Center, Adventist Healthcare Lab Services, 9901 Medical<br>Center Dr, Rockville, MD 20850-3357                              | Laboratory       |               |
|                         | 0                   | 1345902       | Shady Grove Adventist Hospital, ABG Laboratory, 9901 Medical Center Dr, Rockville, MD 20850-3357                                                | Laboratory       |               |
|                         | 0                   | 7185324       | Washington Adventist Hospital, Quest Diagnostics at Washington Adventist Hospital<br>Lab, LL1, 7600 Carroll Ave, Takoma Park, MD 20912-6367     | Laboratory       |               |
|                         | 0                   | 7196153       | Shady Grove Adventist Emergency Ctr Lab, Quest Diagnostics at Shady Grove<br>Emergency Ctr, 19731 Germantown Rd, Germantown, MD 20874-1221      | Laboratory       |               |

- c. Choose the laboratory that corresponds to your physical location at the time of selection by clicking on the radio button on the left side.
- d. The dropdown list will disappear from the screen, leaving the e-LAB Solutions Menu for the selected lab.
- B. Navigating to PT Result Forms Data Entry

|                                                                                                    | Access e-LAB Solutions Suite 🗸                                                                                                    | Join the CAP 🏾 🏲 Shop Leslie |
|----------------------------------------------------------------------------------------------------|----------------------------------------------------------------------------------------------------|------------------------------|
| COLLEGE of AMERICAN<br>PATHOLOGISTS                                                                                                    |                                                                                                    | Search Q                     |
| e-LAB Solutions Suite HELP 💌                                                                                                    |                                                                                                    |                              |
| LAB CAP #: 7185322   Shady Grove Medical C                                                                                                    | Center, Quest Diagnostics Lab at Shady Grove, Core Lab Chemistry, 9901 Medic                                                                                                | al Center Dr F               |
| Organization & Institution Information                                                                                                    |                                                                                                    |                              |
| The Organization Profile is a real-time system<br>accredited laboratories must keep their data c<br>proficiency testing products may also use the                                  | n for maintaining your laboratory's demographic data. All CAP-<br>current. Non-CAP accredited laboratories that purchase CAP<br>system to maintain demographic information. | ORGANIZATION PROFILE         |
| The Organization Profile is a real-time system accredited laboratories must keep their data c proficiency testing woodurts may also use the Proficiency Testing/Quality Management | n for maintaining your laboratory's demographic data. All CAP-<br>current. Non-CAP accredited laboratories that purchase CAP<br>system to maintain demographic information. | ORGANIZATION PROFILE         |

- 1. Accessing Kits and Forms once you've selected your lab:
  - a. The first page of the Access e-LAB Solutions Suite displays a main menu
  - b. Look in the Proficiency Testing/Quality Management category and select the link for Result Form Data Entry.
  - c. The next page displays the list of outstanding and received PT kits in order by Due Date.

| RES               | ULT FORM DATA E                                                         | NTRY                                                                       |                        |                        |                                |                  |                       | Back to e-LAB Solutions Suite M                       |
|-------------------|-------------------------------------------------------------------------|----------------------------------------------------------------------------|------------------------|------------------------|--------------------------------|------------------|-----------------------|-------------------------------------------------------|
|                   | Click here for Applied Filters: D Contest that kit is du been received. | filter option(s) to<br>ue within 75 days, All<br>e within 10 days and resu | modify the list of kit | enotes that kit is due | search for<br>within 5 days an | other kits.      | * Date:<br>mm/dd/yyyy | Sorted by date<br>due, colored<br>flags indicate kits |
| Click on Dron     | Due Date 🔺 🔻                                                            | Ship Date 🔺 🔻                                                              | Mailing 🔺              | ✓ Kit # ▲ ▼            | Seq 🔺 🔻                        | Status 🔺 🔻       | CAP # ▲ ◄             | due within 5 or                                       |
| Check on Drop     | 04/09/2019                                                              | 03/18/2019                                                                 | ELU-A 2019             | 31777403               | 1                              | Received         | 7185322-01            | 10 days                                               |
| down arrow to     | 04/09/2019                                                              | 03/18/2019                                                                 | UAA-A 2019             | 31776574               | 1                              | Received         | 7185322-01            | 10 ddy5                                               |
| access the result | 04/10/2019                                                              | 03/19/2019                                                                 | CAR-A 2019             | 31780480               | 1                              | Received         | 7185322-01            |                                                       |
| access the result | 04/16/2019                                                              | 03/25/2019                                                                 | RBCAT-A 2019           | 31779027               | 1                              | Not Received     | 7185322-01            |                                                       |
| form              | 04/16/2019                                                              | 03/25/2019                                                                 | S-A 2019               | 31776007               | 1                              | Pending Approval | 7185322-01            |                                                       |
|                   | 04/23/2019                                                              | 04/01/2019                                                                 | AHIV-A 2019            | 31776210               | 1                              | Not Received     | 7185322-01            |                                                       |
|                   | 04/23/2019                                                              | 04/01/2019                                                                 | D9-A 2019              | 31777243               | 1                              | Not Received     | 7185322-01            |                                                       |

- d. Click on **Black arrow** that corresponds to the PT kit that you need to enter.
- e. A list of each individual result page that shipped with the kit will build on the screen, with its status and receipt information. The 'data' column displays the options for each page, enter/view data.

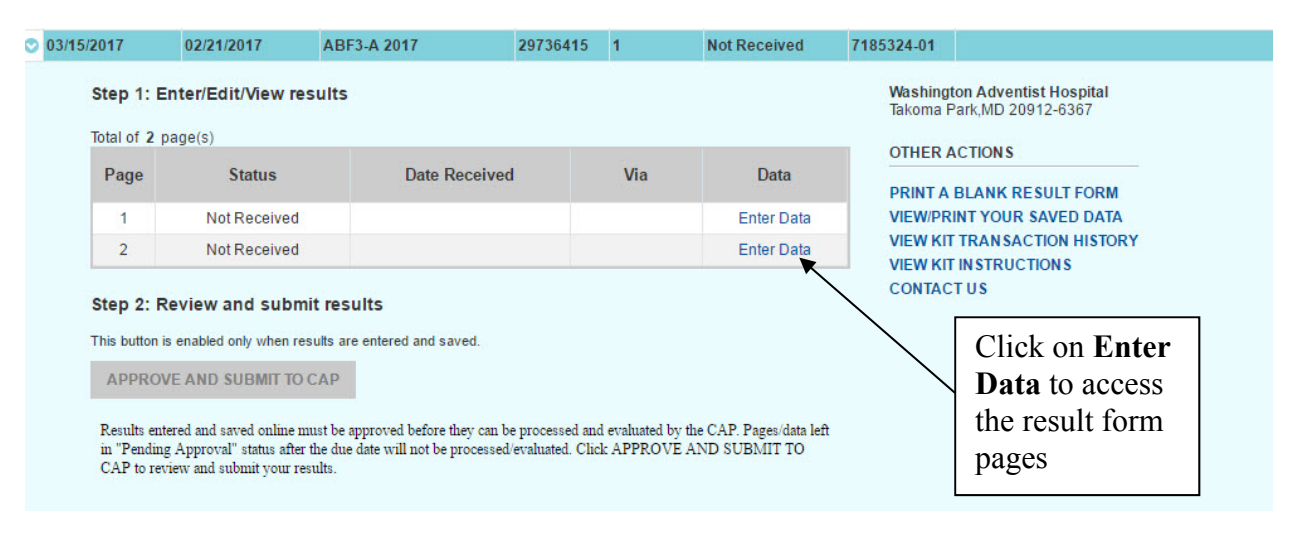

- 2. Entering Test Data
  - a. Once testing has been completed in accordance with the applicable technical procedure and QA procedure *Proficiency Test Handling and Result Submission*, you will either perform manual data entry to the CAP site or the results will transmit online through Data Innovations for quantitative tests.
     Note: results that exceed the CRR (contain qualifying symbols, such as > or <) will NOT transmit via DI. These must be manually entered.</li>
  - b. For manual entry, transfer results from hard copy worksheet or instrument printouts to online see section 1 above to access kit and forms. As you select Enter Data for each page, a document identical to the printed form will open. See example below

| RESULT FORM DAT                                   | AENTRY                                                                |                                                                                                    |                                          |                                                             |
|---------------------------------------------------|-----------------------------------------------------------------------|----------------------------------------------------------------------------------------------------|------------------------------------------|-------------------------------------------------------------|
| Mailing: CM-A 2017 / Kit<br>View Kit Instructions | :: 29737363<br>>>   View Images >>                                    | Dev / Print >> Back to Result Form                                                                                          | Data Entry Kit Details                   |                                                             |
| Step 1: Enter/Edit/Vi                             | ew Results                                                            |                                                                                                    |                                          |                                                             |
| << < Go to P                                      | Page 2                                                                | → >> SAVE                                                                                                    |                                          |                                                             |
|                                                   | CM-<br>2017<br>(CMP;CMP2,C                                            | Last Updated: January 2<br>A<br>KIT 29737363 6 02                                                                           | 20, 2017<br><b>05</b>                    |                                                             |
| Page<br>Results mu<br>midnight, C<br>March        | 2<br>ust be received at the CA<br>Central Time by the due<br>15, 2017 | CAP # 7185324 - 01 SE<br>Products:OMB/P<br>Washington Adventist Hospi<br>Zanetta Morrow MLS(ASCF<br>TEL# 1-301-891-5681 FAX | Q # 01<br>ital<br>>)<br># 1-301-891-5037 | Click on data entry<br>fields (boxes) to<br>key in results, |
| Specific Gravit                                   | ty Alert! Whe                                                         | n reporting a high quantitative value, do not choo                                                                          | se a response greater than               | method codes, etc.                                          |
| Method Code 010 15                                | 534                                                                   | Instrument Code 2676                                                                                                    | Excep                                    | otion Code                                                  |
| CN                                                | M-01                                                                  | CM-02                                                                                                    | CM-                                      | 03                                                          |
| 040                                               |                                                                       | 060 ##.#####                                                                                                    | 050                                      |                                                             |

- c. Key data into each applicable field.
- d. Before leaving the page verify that the Method Code, Instrument Code, and unit of measure correspond with our method, instrument, and reporting unit of measure.

To enter or verify methods and instruments -

- 1) Place cursor in Instrument Code field and a drop-down box will open to provide an alphabetical list of valid instruments and codes.
- 2) Only codes from this list can be used.
- 3) If your instrument or method is not listed, enter 010 in the corresponding boxes and save. On the last page, under 'Use of Other' type in name of instrument or method.
- e. Save each page using the 'SAVE' button at bottom of each page.
- f. NOTE: Select and save <u>each</u> page, even when there is no data to enter
- g. On the Attestation page, type in name(s) of technologist(s) who performed testing.
- h. <u>NOTE</u>: Once data has been entered for a particular page, the 'status' column will update to Received and 'data' column will update to View/Edit.
- i. On 'Other Actions' list pick **View/print your saved data** print and compare the submitted results to the worksheets or instrument printouts, verify no clerical errors. If errors detected, correct online and reprint applicable page(s).
- j. Initial each page.

| D  | ue Date                     | Ship Date →∨                                           | Mailing                            | Kit # △▽    | Seq △▽ | Status → ✓ | CAP #△▽             | Owned by                                     |                          |
|----|-----------------------------|--------------------------------------------------------|------------------------------------|-------------|--------|------------|---------------------|----------------------------------------------|--------------------------|
| 02 | /23/2017                    | 01/30/2017                                             | BP-A 2017                          | 29737744    | 1      | Received   | 7185324-01          |                                              | Click on                 |
|    | Step 1: En<br>Total of 4 pa | ter/Edit/View res                                      | ults                               |             |        |            | Washing<br>Takoma I | ton Adventist Hospital<br>Park,MD 20912-6367 | View/print<br>your saved |
|    | Page                        | Status                                                 | Date Received                      | d           | Via    | Data       | OTHER A             | ACTIONS                                      | data to print            |
|    | 1                           | Received                                               | 2/9/17 9:55 AN                     | i.          | Online | View/Edit  | VIEW/PR             | INT YOUR SAVED DATA                          |                          |
|    | 2                           | Received                                               | 2/9/17 9:55 AN                     | Ê.          | Online | View/Edit  | VIEW KIT            | TRANSACTION HISTORY                          |                          |
|    | 3                           | Received                                               | 2/9/17 9:55 AN                     |             | Online | View/Edit  | CONTAC              | TUS                                          |                          |
|    | 4                           | Received                                               | 2/9/17 9:55 AN                     | l.          | Online | View/Edit  |                     |                                              |                          |
|    | Step 2: Re<br>– Resu        | view and submit<br>Its have been su<br>AND SUBMIT TO C | t results<br>Ibmitted and received | successfull | у.     |            |                     |                                              |                          |

- k. Submit all paperwork (electronic documents, manual worksheets, instrument printouts, etc.) to the supervisor.
- 3. When data is submitted via the DI interface, the Kit Transaction History will display the User as LAB2PT:

| Kit/Customer       Kit #: 31776376, CAP #: 7185322, Survey : CGL-B 2019,         Details:       Institution Name : Shady Grove Medical Center |                 |                 |        |   |  |  |  |
|----------------------------------------------------------------------------------------------------|-----------------|-----------------|--------|---|--|--|--|
| Page                                                                                                    | Action          | Date/Time       | User   |   |  |  |  |
| D                                                                                                    | Kit Unlocked    | 5/14/19 4:06 PM | LAB2PT |   |  |  |  |
| D                                                                                                    | Kit Locked      | 5/14/19 3:36 PM | LAB2PT | - |  |  |  |
| D                                                                                                    | Received Online | 5/14/19 3:36 PM | LAB2PT |   |  |  |  |
| D                                                                                                    | Received Online | 5/14/19 3:36 PM | LAB2PT |   |  |  |  |
| D                                                                                                    | Received Online | 5/14/19 3:35 PM | LAB2PT |   |  |  |  |
| D                                                                                                    | Received Online | 5/14/19 3:35 PM | LAB2PT |   |  |  |  |
| D                                                                                                    | Received Online | 5/14/19 3:35 PM | LAB2PT |   |  |  |  |
| D                                                                                                    | Received Online | 5/14/19 3:35 PM | LAB2PT |   |  |  |  |
| D                                                                                                    | Received Online | 5/14/19 3:32 PM | LAB2PT |   |  |  |  |
| D                                                                                                    | Received Online | 5/14/19 3:32 PM | LAB2PT | - |  |  |  |

Kit Transaction History is the only way to determine how the results were input into the CAP. Review each page to verify method, instrument and units of measure as described for manual data entry and submit all paperwork to the supervisor when complete. (See step 4-g for use and printing Kit Transaction History)

- 4. Approve data
  - a. Supervisor performs routine review process per QA procedure Proficiency Test Handling and Result Submission
  - b. Data can be edited as outlined in step 2 as needed.
  - c. Supervisor logs onto e-*LAB* solutions and selects appropriate kit, then selects **Approve Pending Pages**

| C C C C C C C C C C C C C C C C C C C | 03/07/2017                                          | 02/13/2017                                                       | C-A 2017                            |                 | 30449140 | 1      | Pending Approval | 7185322-01                                            | r                                                                                                 |  |
|---------------------------------------|-----------------------------------------------------|------------------------------------------------------------------|-------------------------------------|-----------------|----------|--------|------------------|-------------------------------------------------------|---------------------------------------------------------------------------------------------------|--|
|                                       | Step 1: Enter/Edit/View results Total of 25 page(s) |                                                                  |                                     |                 |          |        |                  | Shady Grove Medical Center<br>Rockville,MD 20850-3357 | For transaction<br>history - click                                                                |  |
|                                       | Page                                                | Status                                                           |                                     | Date Received   |          | Via    | Data             | PRINTA                                                | BLANK RESULT FORM                                                                                 |  |
|                                       |                                                     | Pending Approval                                                 |                                     | 2/15/17 3:20 PM | D        | Online | View/Edit        | VIEW/PR                                               | VIEW/PRINT YOUR SAVED DATA<br>VIEW KIT TRANSACTION HISTORY<br>VIEW KIT INSTRUCTIONS<br>CONTACT US |  |
|                                       | 2                                                   | Pending Approval                                                 |                                     | 2/15/17 3:22 PM | É .      | Online | View/Edit        | VIEW KIT                                              |                                                                                                   |  |
| Click this butto                      | 3                                                   | Pending Approval                                                 | l I                                 | 2/15/17 3:24 PM | ñ        | Online | View/Edit        | CONTAC                                                |                                                                                                   |  |
| Click this butto                      | 4                                                   | Pending Approval                                                 |                                     | 2/15/17 3:26 PM | ų –      | Online | View/Edit        |                                                       |                                                                                                   |  |
| to complete                           | 5                                                   | Pending Approval                                                 |                                     | 2/15/17 3:26 PM |          | Online | View/Edit        |                                                       |                                                                                                   |  |
| approval proc                         | ess.                                                | H4 1 2 3 4 5 ₩                                                   |                                     |                 |          |        |                  |                                                       |                                                                                                   |  |
|                                       | Step 2: R<br>This button is<br>APPROV               | eview and submi<br>e enabled only when res<br>TE AND SUBMIT TO ( | t results<br>ults are entere<br>CAP | ed and saved.   |          |        |                  | 4                                                     |                                                                                                   |  |

- d. Scroll through the forms, paying attention to methodology number codes and units of measure for each reported assay.
- e. Verify that ALL pages, even those with no data, have 'Pending Approval' status and are reviewed. For any page that does NOT have the appropriate status, select **Enter Data** and **SAVE**, to change the status.
- f. Click **Approve** on last page
- g. Print the Kit Transaction History to document submission
  - On kit summary page, select View Kit Transaction History. Example shown below
  - Print this page and retain with all survey paperwork.

| ed Filters: Du             | ue within 75 days, A<br>e within 10 days and n | Li Print<br>Kit/Cu<br>[ | stomer Kit #: 29<br>Details: Instituti | 9731438, CAP #: 7185<br>on Name : Shady Grov | 322, Survey : MRS5-A 2017,<br>ve Medical Center | 10 Records Per Pa                          |
|----------------------------|------------------------------------------------|-------------------------|----------------------------------------|----------------------------------------------|-------------------------------------------------|--------------------------------------------|
| ue Date 🖂 🗠                | Ship Date                                      | Page                    | Action                                 | Date/Time                                    | User                                            | Owned by                                   |
| 28/2017                    | 02/06/2017                                     | 1                       | Received Online                        | 2/13/17 1:23 PM                              | CAP                                             |                                            |
| 28/2017                    | 02/06/2017                                     | 1                       | Approved                               | 2/13/17 1:23 PM                              | JNEGADO                                         |                                            |
| Step 1: Enter/Edit/View re |                                                | 1                       | Saved Data                             | 2/10/17 10:57 AM                             | ZSHEIKH                                         |                                            |
|                            |                                                | 2                       | Received Online                        | 2/13/17 1:23 PM                              | CAP                                             | rove Medical Center                        |
|                            |                                                | 2                       | Approved                               | 2/13/17 1:23 PM                              | JNEGADO                                         | amb 20000 3331                             |
| Dago                       | Statua                                         | 2                       | Saved Data                             | 2/13/17 1:23 PM                              | JNEGADO                                         | ACTIONS                                    |
| raye                       | Status                                         | 2                       | Saved Data                             | 2/13/17 1:23 PM                              | JNEGADO                                         | BLANK RESULT FORM                          |
| 1                          | Received                                       | 2                       | Saved Data                             | 2/10/17 10:58 AM                             | ZSHEIKH                                         | INT YOUR SAVED DATA                        |
| 2<br>Step 2: Re<br>– Resu  | Received<br>eview and subm<br>lits have been s | CLOSE                   |                                        |                                              |                                                 | TRANSACTION HISTOR<br>INSTRUCTIONS<br>T US |

- 5. View data
  - a. Log in, select e-LAB solutions, select Proficiency Testing / Quality Management, "select or change lab" (as needed), select Result Form Data Entry
  - b. Click the **Drop down arrow** for the appropriate kit (see screen shot under B.1)
  - c. Click on link for View/Edit or View in the 'data' column (option depends on individual user's access)
  - d. These pages will show until the kit's due date. The link will open a PDF version of the result form.

#### 6. **RELATED DOCUMENTS**

Proficiency Test Handling and Result Submission, QA procedure

#### 7. **REFERENCES**

College of American Pathologists, User Guide, Using e-LAB Solutions

### 8. **REVISION HISTORY**

| Version      | Date      | <b>Reason for Revision</b>                           | Revised By | Approved<br>By |
|--------------|-----------|------------------------------------------------------|------------|----------------|
|              |           | Supersedes SOP QA006.000                             |            |                |
| 000 5/6/2013 |           | Section 5:                                           | L Barrett  | C Bowman-      |
|              |           | A.1 added email address specifications               |            | Gholston       |
|              |           | A.3 added                                            |            |                |
|              |           | B.3 added verification of page status to ensure all  |            |                |
|              |           | are reviewed and submitted                           |            |                |
| 001          | 5/26/2015 | Section 5: A.1 registration / log in instruction and | L Barrett  | C Bowman-      |
|              |           | screen shot updated                                  |            | Gholston       |
|              |           | Footer: version # leading zero's dropped due to new  |            |                |
|              |           | EDCS in use as of $10/7/13$                          |            |                |
| 2            | 3/6/2017  | Header: add other sites                              | L Barrett  | C Bowman-      |
|              |           | Section 5: update CAP screen shots and instructions  |            | Gholston       |
| 3            | 5/17/19   | Header: updated parent facility                      | L Barrett  | C Bowman-      |
|              |           | Section 5: updated CAP screen shots, add online      | C Bowman-  | Gholston       |
|              |           | resulting via DI                                     | Gholston   |                |
|              |           | Section 9: deleted appendix (content is within SOP)  |            |                |

# 9. ADDENDA AND APPENDICES None